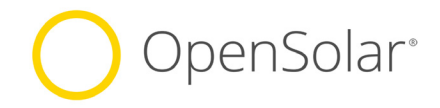

ACCESS TO YOUR

PROPOSAL DESIGNS

IN BOTH PLATFORMS

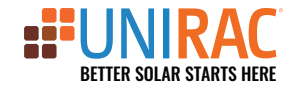

**POWER TO ADJUST** 

**OR FINALIZE** YOUR

PROPOSAL WITHIN OPENSOLAR

## SAVE TIME WITH PROFESSIONALLY CRAFTED DESIGNS, PREPARED DIRECTLY IN YOUR OPENSOLAR ACCOUNT.

LET OUR TEAM HANDLE THE DESIGN WORK WHILE YOU FOCUS ON SELLING

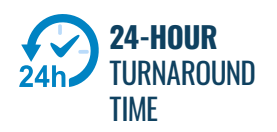

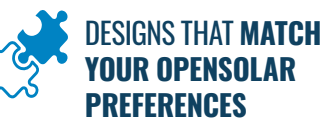

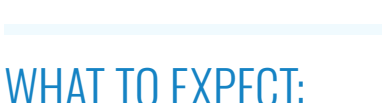

#### 1. PROVIDE US WITH BASIC PROJECT INFO

Simply share the address, energy consumption, and equipment choices in the Unirac Portal Intake Form.

#### 2. LET US DO THE DESIGN WORK BEHIND THE SCENES

Team Unirac will work quickly to complete the design for the proposal within 24 hours using your:

- Standard Company Pricing Defaults
- OpenSolar's Standard Utility Rate Tariff Assumptions
- Energy and Equipment Data that you Provide

#### 3. UNIRAC WILL NOTIFY YOU WHEN YOUR DESIGN IS READY

Your proposal is available for review in both OpenSolar (full access) and the Unirac Portal (PDF only)

#### 4. TO ENSURE YOUR PROPOSAL DESIGN IS A SUCCESS, VERIFY/ADJUST THE FOLLOWING:

- Servicing/loan terms (we leave your company default cash pricing)
- Utility rate program (we leave OpenSolar auto-selection)
- Module placement / design choices

## NEED TO MAKE A FEW CHANGES?

You're in control! Make edits directly in OpenSolar and finalize your proposal - or If you prefer design changes, submit a Revision Request. Unirac will provide revisions to the same address **at no cost**.

# **SET-UP FOR SUCCESS:**

**OPENSOLAR SETUP** 

OpenSolar<sup>®</sup>

https://www.opensolar.com/

🔵 OpenSolar® | 👪

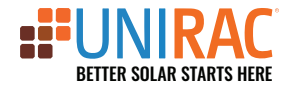

CREATE YOUR LOGIN AND SET DEFAULTS IN BOTH ACCOUNTS:

## ○ ADD **UNIRAC** TO YOUR TEAM:

- 1. From the top navigation bar, select Control
- 2. Under Company, select Team
- 3. Click on + Add Team Member
- 4. Add proposaldesign@unirac.com as the team member

#### ○ SET **OPENSOLAR** DEFAULTS:

1. DEFAULT PRICING: We'll stick to the budget you set.

**2. DEFAULT EQUIPMENT CHOICES**: Help us get to know your product preferences.

## **UNIRAC PORTAL SETUP**

**UNIRAC** 

https://permitdesign.unirac.com/

### ○ SET COMMUNICATION PREFERENCES:

We'll notify you via your preferred contact method when your design is complete.

#### ○ PAYMENT SETUP:

**OPTION 1**: Pay in Bulk by pre-loading credits on the Portal **OPTION 2**: Pay-Per-Proposal with a Credit Card

## SUBMIT A PROPOSAL DESIGN REQUEST

\* You will need: Address, utility bill data, and equipment preferences

- 1. Login to the UNIRAC portal
- 2. Select Create New Project
- 3. Choose Proposal from the drop-down menu
- 4. Complete the Intake form\*
- 5. Save and Submit

## HOW TO MANAGE YOUR PROPOSALS AFTER DESIGN IS COMPLETE:

- You can access and edit all designs in OpenSolar
- ✓ Design PDFs will be available on both OpenSolar and Unirac Portal
- If design revisions are needed: you have access to OpenSolar to make your own edits, or you can submit a Revision Request through the Unirac Portal.